# Windows Live 家長監護服務安裝與使用

### 目錄

| 笛—音          | 下載 Windows Live 家長監護服務程式   | 1  |
|--------------|----------------------------|----|
| 次 平、         |                            | 3  |
| 农—早、<br>练一查  |                            |    |
| <b>第二</b> 早、 |                            | 0  |
| 第四章、         | 全家長監護服務網站自訂 對孩子的電腦監護       |    |
| 家長           | 、監護服務基礎監護設定:               | 9  |
| 家長           | 監護服務進階監護設定:                | 14 |
| 第五章、         | 使用 Internet Explorer 上網更安全 | 17 |
| 第六章、         | 常見 Q&A                     |    |

編列單位:

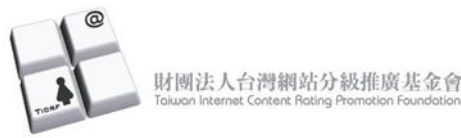

共同推廣單位

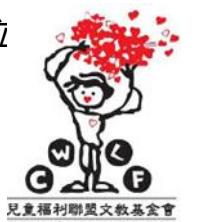

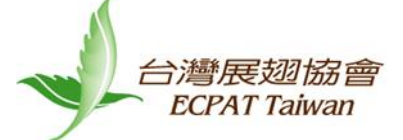

兒童福利聯盟

失蹤兒童少年資料管理中心 0800-049-880 台灣展翅協會

02-2599-6199

兒童網路安全 洽詢電話: 財團法人台灣網站分級推廣 基金會 02-2369-2522

# 第一章、下載 Windows Live 家長監護服務程式

1. 至 Windows 首頁, 找到選項「下載」, 點選 Windows Live

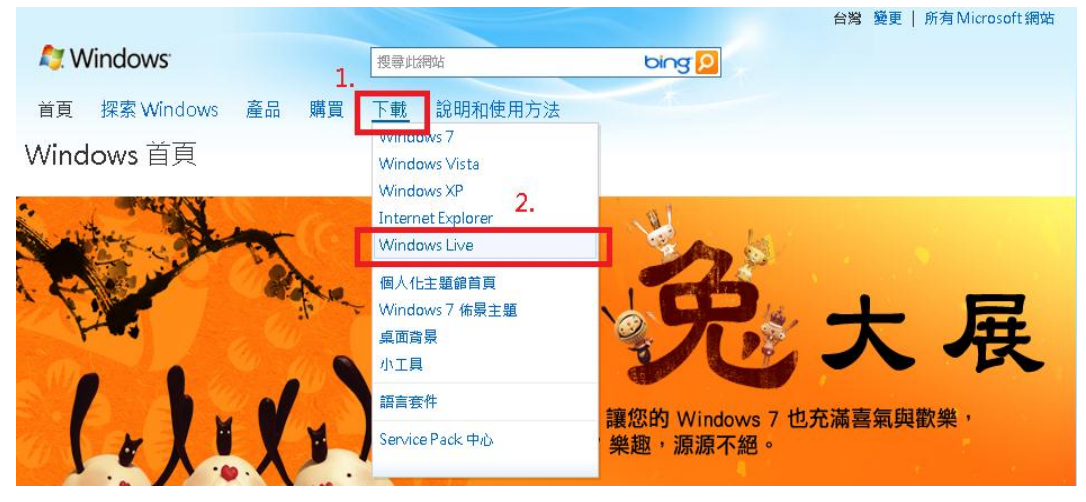

 2. 接下來在下載頁面找到「家長監護服務」, 點選「下載」(適用於 Windows 7 & Windows Vista 的使用者)

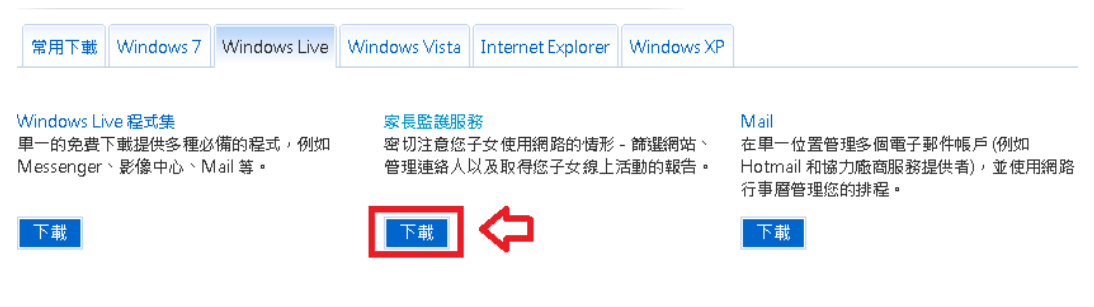

3. 如果您使用的 Windows XP, 請點選適用於 Windows XP 的家長監護服務。

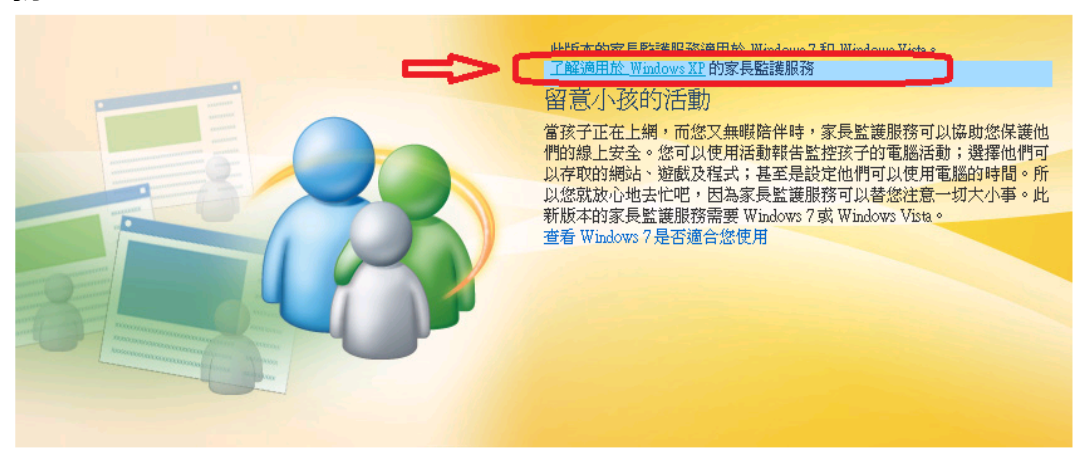

4. 進入適合 Windows XP 的 Windows Live 家長監護服務下載頁面後,可以 看到對於家長監護服務的簡介,請在語言選單選取繁體中文,然後點選「立 即下載」。

適用於 Windows XP 的 Windows Live 家長監護服務

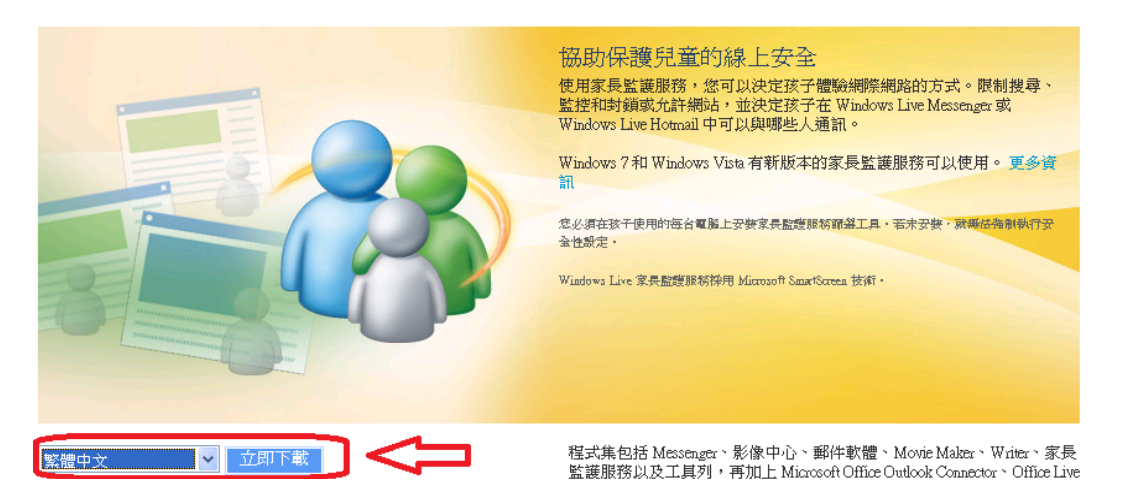

 下載完畢後,開始安裝:可以依照自己的需求選擇要安裝的程式,如只要執 行家長監護服務,至少要勾選家長監護服務。一般使用者建議選擇所有 Windows Live 程式集,安裝全部的程式。

| 🧐 Windows                              | E Live | e l                                                                                                    |          |                                                                                                    | 🗐 🗖 🔀                                   |
|----------------------------------------|--------|----------------------------------------------------------------------------------------------------|----------|----------------------------------------------------------------------------------------------------|-----------------------------------------|
| 選編<br>回<br>已安<br>③<br>③<br>③<br>③<br>③ |        | 要安裝的程:<br><sup>3]</sup><br><sup>3]</sup><br><sup>3]</sup><br><sup>3]</sup><br><sup>3]</sup><br><sup>3]</sup><br><sup>4]</sup><br><sup>4]</sup> | 力<br>m * | Silverlight<br>提升 Windows Live 與 MSN 的相片<br>幻燈片播放反高金質視訊。此外<br>Microsoft Salverlight 技術提供的熱机<br>站上的超優質濃鬱這種。 | ;與親訊使用體驗,包括<br>,想還可以親身感受,<br>門新聞、體育和媒樂網 |
|                                        |        |                                                                                                    |          | 所衛磁碟空間:<br>可用磁碟空間:<br>安裝0                                                                                  | 7.09 MB<br>122 GB<br><b>取消</b>          |

6. 安裝完畢後,就可以繼續開始執行家長監護服務程式!

# 第二章、建立給孩子使用的 Windows 標準帳號

1. 首先請先點選電腦「開始」中的「控制台」

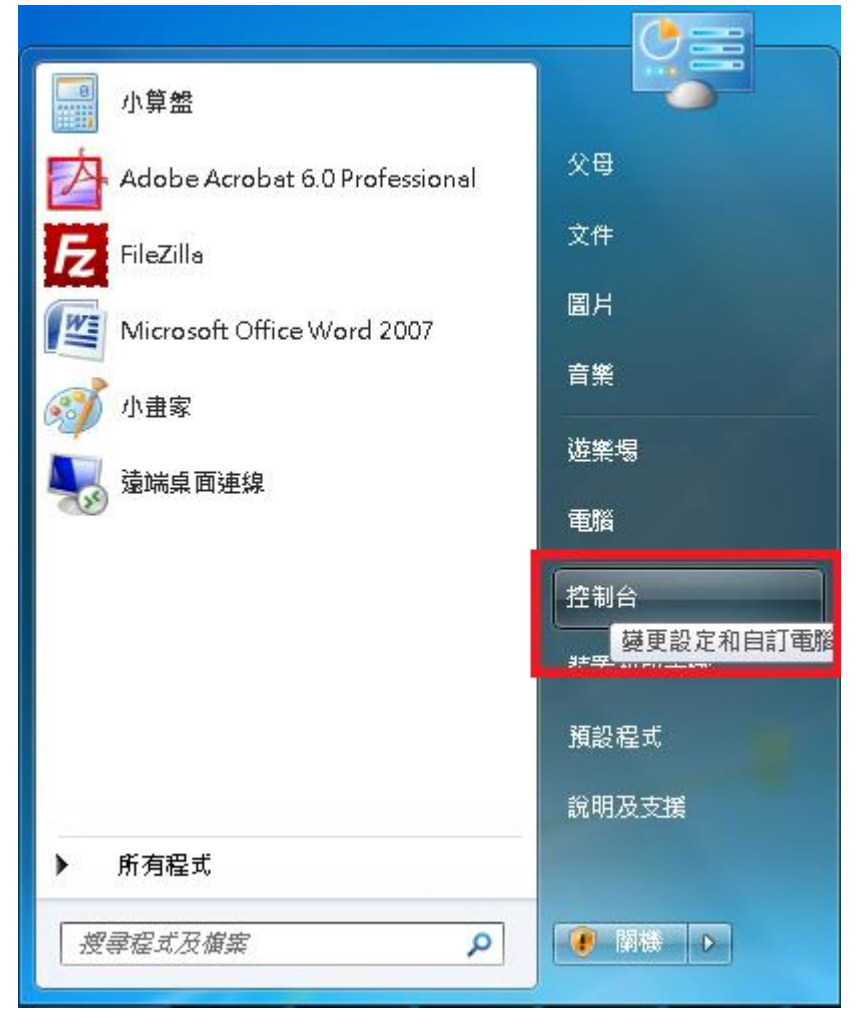

2. 接著點選「新增或移除使用者帳戶」

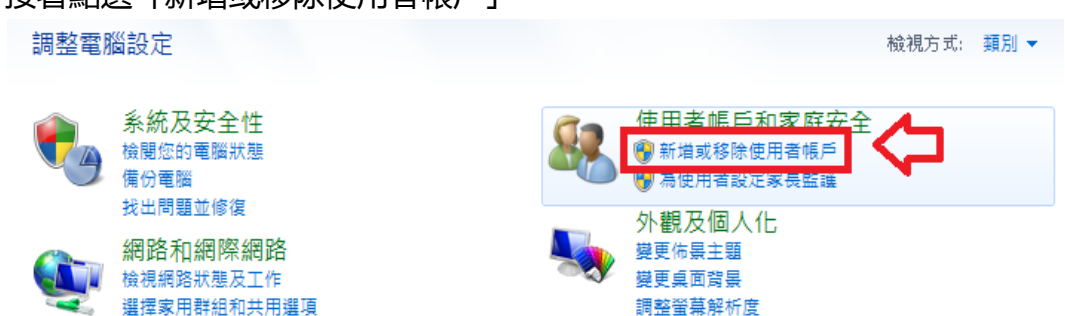

3. 點選「建立新的帳戶」

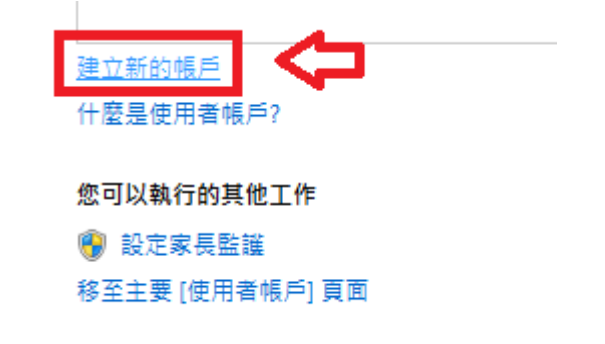

4. 為子女命名專屬的帳號名稱,並設定為「標準使用者」。

| 命名帳戶並選擇帳戶類型                                                  |                                     |
|--------------------------------------------------------------|-------------------------------------|
| 此名稱會出現在歡迎畫面與 [開始] 功能表上<br>小明                                 | 在這輸入子女專屬帳號                          |
| ● 標準使用者(S)<br>標準成件使用者可以使用大部分的軟體,並變更不                         | <b>「會影響電腦上的其他使用者或安全性的系統設定。</b>      |
| 系統管理員(A)<br>系統管理員具有電腦的完整存取權限,可以進行任<br>提供其密碼或確認資訊,才能進行會影響其他使用 | E何所需的變更。基於通知設定,可能會要求系統管理員<br>1者的變更。 |
| 我們建謹您使用強式密碼,保護每一個帳戶。                                         |                                     |
| 為何建議使用標準帳戶?                                                  |                                     |
|                                                              |                                     |
|                                                              | 建立帳戶 取消                             |

5. (建議選項) 您可以點選「建立密碼」為子女的帳號設定密碼,養成從小對於 帳號安全的保護觀念。

變更 小明 的帳戶

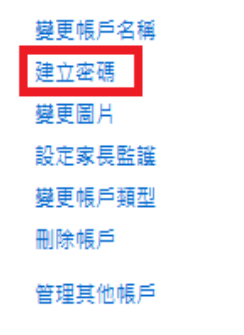

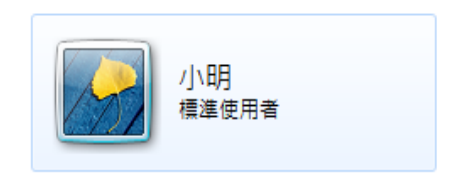

| 為 小明 的帳戶建立密碼                          |                  |
|---------------------------------------|------------------|
| 小明<br>標準使用者                           |                  |
| 您正在為 小明 建立密碼。                         |                  |
| 如果您這樣做,小明 將會喪失其所有網站或網路資源的 EFS         | 加密檔案、個人憑證與密碼。    |
| 為避免未來喪失資料,請要求小明建立一張密碼重設磁片。            | 可幫子女輸入密碼,養成帳號安全的 |
| 確認新的密碼                                | 保護觀念喔!           |
| 如果密碼包含大寫字母,每次都要輸入相同的大寫字母。<br>如何建立強式密碼 |                  |
| 輸入密碼提示                                |                  |
| 每個使用這部電腦的人都能看見密碼提示。<br>什麼是密碼提示?       |                  |
|                                       | 建立密碼 取消          |

 確認父母使用的帳號設定為「系統管理員」,成為具有管理並變更子女被保護 程度的權限。

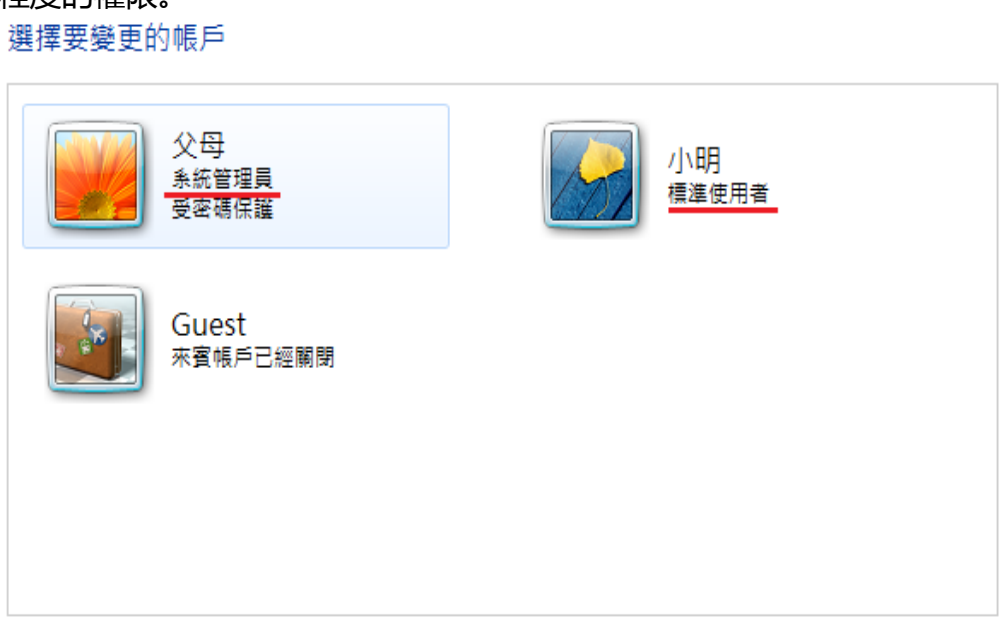

## 第三章、執行家長監護服務程式

Windows Live 家長監護服務可以監管孩子使用電腦情形,管理孩子使用電腦的時間、選擇孩子上網能接觸的網頁內容,以避免接觸兒少不宜的內容及避免 過度沉迷電腦,家長還能從活動報表檢閱孩子的線上活動,進而教導他們以負責 任的態度使用網際網路。

1. 開啟家長監護服務程式後,我們會看到類似 Windows Live Messenger 的登入畫面。請依照畫面指示,登入您的 Windows Live 帳號,開始啟用家長監護服務。(若您沒有 Windows Live 帳號,可點選下方的「註冊」)

| 🍻 Windows Live 家長監護服務篩選工具                                                                    | × |
|----------------------------------------------------------------------------------------------|---|
|                                                                                              |   |
| 登入以設定家長監護服務                                                                                  |   |
| 使用家長監護服務,您可以決定孩子可瀏覽哪些網站、查看孩子的線上活動,並<br>決定孩子在 Windows Live Hotmail、Messenger 和 Spaces 上的通訊對象。 |   |
| 💡 告訴我如何設定及使用家長監護服務                                                                           |   |
|                                                                                              |   |
| 如果您有 Hotmail、Messenger 或 Xbox LIVE,則代表您已經擁<br>有 Windows Live ID。                             |   |
| 家長的 Windows Live ID: example555@hotmail.com                                                  |   |
|                                                                                              |   |
| 密碼:                                                                                          |   |
|                                                                                              |   |
| - ※入(S)                                                                                      |   |
|                                                                                              |   |
| 沒有 Windows Live ID? 註冊 (U) 人 若無帳號                                                            |   |
| 隱私權聲明(P) <b>請按此註冊</b>                                                                        |   |
|                                                                                              |   |

Windows Live 帳號是您用來登入 Windows Live Messenger (即時通訊) 和其他 Windows Live 相關服務 , 如 : Hotmail、SkyDrive 的帳號。  在登入 Windows Live 帳號後,您會看到所有在這部電腦的使用者帳號,接 著您可以勾選需要被監督保護的使用者帳號,再點選「儲存」。建議為孩子建 立標準使用者帳號,才能使用完全的監管防護功能。

| 🎲 Windows L | .ive 家長監護服務          | š                    |      |             | _ <b>D</b> X |
|-------------|----------------------|----------------------|------|-------------|--------------|
|             | 選取要在此電               | 電腦 (TICRF-PC) 上監管的   | Q •  |             |              |
|             | 標準 Windo             | ws 帳號                | 監管帳號 |             |              |
|             |                      | 小明<br>受到密碼保護         | · 🗘  | 勾選被監管的      | 的帳號          |
|             | 建立新的標準               | Windows帳號(W)         |      |             |              |
|             | Windows 管            | 理員                   | 監管帳號 |             |              |
|             | 我們建議您為孩 <sup>:</sup> | 子建立標準使用者帳號。          |      |             |              |
|             |                      | 父 <b>母</b><br>受到密碼保護 |      |             |              |
|             |                      |                      | त्र  | —步(E) 取消(C) | ]            |

3. 設定後會出現一個訊息視窗,為您所選取的 Windows 帳號選擇一個 Windows Live 帳號為管理員帳戶,請依照您的情況判別。

| 👌 Windows Live 家長監護服務         | ×                             |
|-------------------------------|-------------------------------|
| 將每個 Windows 帳號對應至             | 一個家長監護服務成員                    |
| 若要為每個人套用正確的家長監護服務;<br>服務中的名稱。 | 設定,請將他們的 Windows 帳號對應至他們在家長監護 |
| Windows 帳號                    | 家長監護服務成員                      |
| 小明                            | 選取家長監護服務成員 ▼                  |
|                               | 上一步(B) 儲存(E) 取消(C)            |

4. 以上設定完成後,家長監護服務便啟動了!我們可以至家長監護服務網站 <u>familysafety.live.com</u>,作更多詳細的監護設定。

## 第四章、至家長監護服務網站自訂對孩子的電腦監護

登入家長監護服務網站後,網頁會列出所有管理員以及監護的 Windows 帳 戶,點選要自訂監管內容的帳戶下方的「編輯設定」,開始修改監管內容。

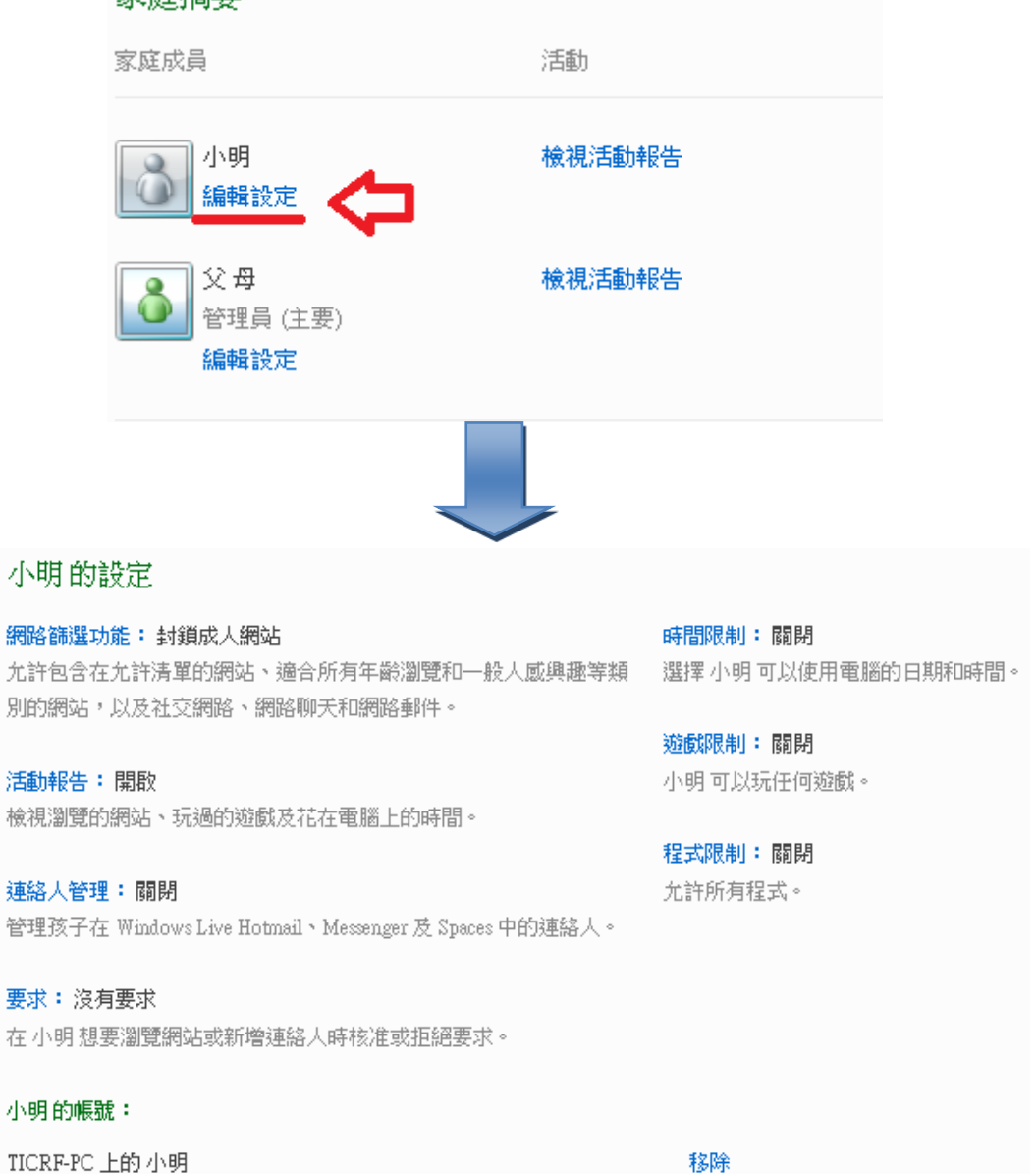

家庭摘要

#### 家長監護服務基礎監護設定:

(時間限制、網路篩選功能、活動報告、以及遊戲限制)

#### 1. 時間限制:設定監管帳戶能使用電腦的時間。

點選表格設定孩子能使用電腦的時間,藍色格子為不可以使用電腦時間,白 色格子為可使用電腦的時間。

| 小明                 | 小明的設定                                                    |                     |
|--------------------|----------------------------------------------------------|---------------------|
| 網路篩選功能             | 網路篩選功能: 封鎖成人網站                                           | 時間限制:關閉             |
| 網路篩選清單             | 允許包含在允許清單的網站、適合所有年齡瀏覽和一般人感興趣等類                           | 選擇 小明 可以使用電腦的日期和時間  |
| 活動報告               | 別的網站,以及社交網路、網路聊天和網路郵件。                                   |                     |
| 連絡人管理              |                                                          | 遊戲限制:開啟             |
| 要求                 | 活動報告: 開啟<br>檢測瀏覽的網站、玩過的遊戲及花在電腦上的時間。                      | 允許 小明 玩分級為 普遍級 的遊戲。 |
| 時間限制               | 1% M/00264 M/042 - 0 M/24 M/260/07 LD IT 42/02 TH 34/161 | 程式限制: 關閉            |
| 遊戲限制               | 連絡人管理: 關閉                                                | 允許所有程式。             |
| 程式限制               | 管理孩子在 Windows Live Hotmail、Messenger 及 Spaces 中的連絡人。     |                     |
| 家庭成員<br>小 <b>明</b> | 要求:沒有要求<br>在小明想要瀏覽網站或新增連絡人時核准或拒絕要求。                      |                     |
| 父母                 | 小明 的帳號:                                                  |                     |
|                    |                                                          |                     |

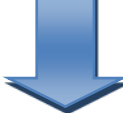

#### 選擇 小明 可以使用電腦的時間

上午8點

| 儲存您的變更。  | 儲存 取消 | ۴ <u> </u> |       |     |     |     |     |
|----------|-------|------------|-------|-----|-----|-----|-----|
| ◎ 開啟時間限制 | ◎ 關閉時 | 間限制 (仍會提供) | 5動報告) |     |     |     |     |
| 選取您允許的時數 | E     | 3.允許       | 已封鎖   |     |     |     |     |
|          | 星期日   | 星期一        | 星期二   | 星期三 | 星期四 | 星期五 | 星期六 |
| 上午 12 點  |       |            |       |     |     |     |     |
| 上午1點     |       |            |       |     |     |     |     |
| 上午2點     |       |            |       |     |     |     |     |
| 上午3點     |       |            |       |     |     |     |     |
| 上午4點     |       |            |       |     |     |     |     |
| 上午5點     |       |            |       |     |     |     |     |
| 上午6點     |       |            |       |     |     |     |     |
| 上午7點     |       |            |       |     |     |     |     |

網路篩選功能:設定監管帳號所能在網路上看到的内容。
 共有五個等級:「僅限允許清單」、「適合所有年齡瀏覽」、「一般人感興趣」、
 「線上通訊(基本)」、「成人網站警告」,依序逐漸放寬標準,請依照孩子的
 年齡作適當的設定,本服務預設值為「線上通訊(基本)」

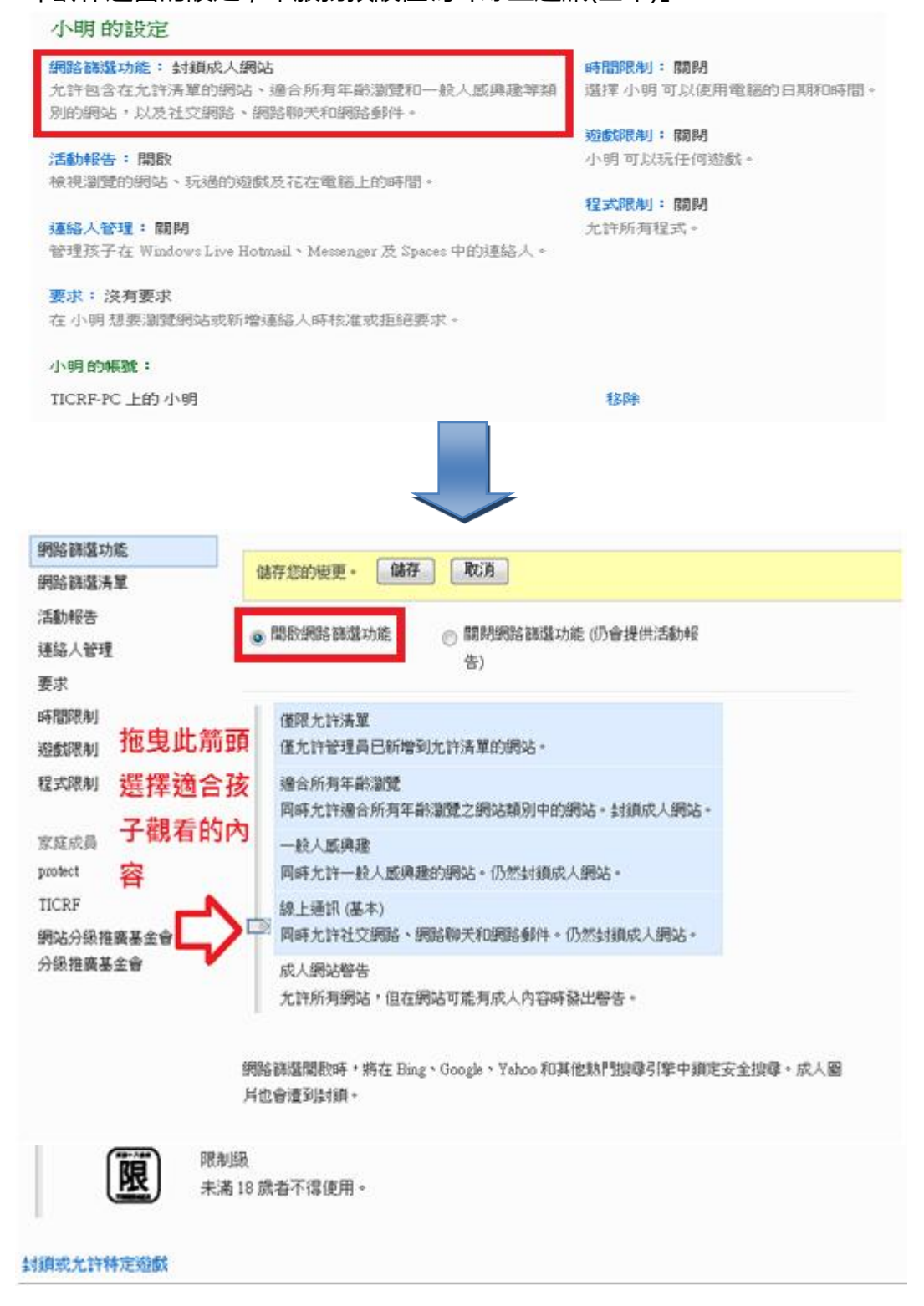

 活動報告:記錄監管帳號所瀏覽的網站 網際網路活動 以及電腦活動報告, 預設為開啟。

家長可由活動報告中看到監管帳戶在期間內使用了多久的時間 使用了什麼程式、下載了什麼檔案、以及玩了什麼遊戲...等。

| 小明的設定                                                                     |                              |
|---------------------------------------------------------------------------|------------------------------|
| 網路篩還功能:封鎖成人網站<br>允許包含在允許清單的網站、適合所有年齡瀏覽和一般人戲奧趣等類<br>別的網站,以及社交網路、網路聊天和網路郵件。 | 時間限制: 關閉<br>選擇小明可以使用電腦的日期和時間 |
|                                                                           | 遊戲限制:關閉                      |
| 活動報告:開設                                                                   | 小明可以玩任何遊戲。                   |
| 懷視瀏覽的問始、知道的短肢及化在電腦上的時間。                                                   | 程式限制:關閉                      |
| 連絡人管理:關閉                                                                  | <b>允</b> 許所有程式。              |
| 管理孩子在 Windows Live Hotmail、Messenger 及 Spaces 中的連絡人。                      |                              |
| 要求:沒有要求<br>在小明想要瀏覽網站或新增連絡人時核准或拒絕要求。                                       |                              |
| 小明的帳號:                                                                    |                              |
| TICRF-PC 上的 小明                                                            | 移降                           |
|                                                                           |                              |
| 查看 小明 的活動報告                                                               |                              |
| 日期: 2011/2/7 🚽 至 2011/2/14 🚽 2011/2/14                                    |                              |
| 網路活動(0) 其他網際網路活動(0) 電腦                                                    | 活動 (5)                       |
| 電腦: 全部 → Windows 帳號: 全部 → □ 只顯示封                                          |                              |
| адал · · ·                                                                | 1木4以口/J里UIFF                 |
| 儲存 取消                                                                     |                              |

#### 遊戲限制:設定監管戶號能玩的遊戲,依照電腦軟體分級,有四個等級(普、 護、輔、限)。

| 小明的設定                                                                       |                                                                                                    |                                  |
|-----------------------------------------------------------------------------|----------------------------------------------------------------------------------------------------|----------------------------------|
| 網路篩還功能:封<br>九許包含在九許清<br>別的網站,以及社3                                           | <b>鎖成人網站</b><br>單的網站、適合所有年齡瀏覽和一般人厭興趣等類<br>泛網路、網路聊天和網路郵件。                                                                                                    | 時間限制: 關閉<br>選擇小明可以使用電腦的日期和時間。    |
| 活動報告:開啟<br>檢視瀏覽的網站、<br>連絡人管理:關閉<br>管理孩子在 Window                             | 元遇的遊戲及花在電腦上的時間。<br>vs Live Hotmail、Messenger 及 Spaces 中的連絡人。                                                                                                    | 小明可以玩任何遊戲。<br>程式限制:開閉<br>九許所有程式。 |
| 要求:沒有要求<br>在小明想要瀏覽網                                                         | 站或新增連絡人時核准或拒絕要求。                                                                                                    |                                  |
| 小明的帳號:<br>TICRF-PC上的小明                                                      | ß                                                                                                    | 移除                               |
|                                                                             |                                                                                                    |                                  |
| ●開啟遊戲限制<br>選擇遊戲分級層級<br>✓ 允許未分級的遊戲<br>電腦軟體<br>分級系統: Computer S<br>Rating Reg | ◎ 關閉遊戲限制(仍會提供活動報告) 6 6 6 6 6 6 6 6 6 7 8 6 8 8 6 8 8 8 8 8 8 8 8 8 8 8 8 8 8 8 9 8 9 9 <p< th=""><th></th></p<> |                                  |
| · 普                                                                         | 普遍级<br>所有年龄的使用者皆可使用。                                                                                                    |                                  |
| 護                                                                           | 保護級<br>未滿6 歲之兒童不得使用;6 歲以上未滿 12 歲 (不會<br>導使用。                                                                                                    | 包含年滿 12 歲) 之兒童需由父母求師長輔           |
| 輔                                                                           | 輔導級<br>未滿 12 歳之兒童不得使用;12 歳以上未滿 18 歳 (?<br>長輔導使用。                                                                                                    | 下包含年滿 18 歲) 之秀少年需由父母或師           |
| 限                                                                           | 限制级<br>未滿 18 歲者不得使用。                                                                                                    |                                  |
| 封鎖或允許特定遊戲                                                                   |                                                                                                    |                                  |

(進階遊戲設定)除了設定遊戲分級層級監護孩子以外,家長也可以點選網頁下方的「封鎖或允許特定遊戲」,為電腦上有安裝的遊戲作更進階的設定。

|               | 普      | 普遍級<br>所有年齡的使用者智                                                      | 皆可使用。         |        |         |  |  |
|---------------|--------|-----------------------------------------------------------------------|---------------|--------|---------|--|--|
|               | 護      | 保護級<br>未滿 6 歲之兒童不得使用;6 歲以上未滿 12 歲 (不包含年滿 12 歲) 之兒童需由父母或師長輔<br>導使用。    |               |        |         |  |  |
| (             | 輔      | 輔導級<br>未滿 12 歲之兒童不得使用;12 歲以上未滿 18 歲 (不包含年滿 18 歲) 之青少年需由父母或師<br>長輔導使用。 |               |        |         |  |  |
|               | 限      | 限制級<br>未滿 18 歲者不得使                                                    | 用。            |        |         |  |  |
| 封鎖或允許特        | 定遊戲    | ¢                                                                     |               |        |         |  |  |
|               |        |                                                                       |               |        |         |  |  |
| 為小明力          | 允許或調   | 封鎖遊戲                                                                  |               |        |         |  |  |
| 小明 可以玩<br>職稱: | 分級為 普  | 沾遍級 及以下的遊劇                                                            | 。<br>⑦ 使用遊戲分級 | ◎ 一律允許 | ◎ 一律封鎖  |  |  |
| Alice Greenfi | ingers |                                                                       | ۲             | 0      | $\odot$ |  |  |
| Amazonia      |        |                                                                       | ۲             | 0      | $\odot$ |  |  |

#### 家長監護服務進階監護設定:

(網路篩選清單、連絡人管理、以及程式限制)

#### 1. 網路篩選清單:可設定允許觀看的網站網址以及封鎖觀看的網址。

| 小明                                  | 小明的設定                                                                                              |                               |                 |                                                    |   |
|-------------------------------------|----------------------------------------------------------------------------------------------------|-------------------------------|-----------------|----------------------------------------------------|---|
| 網路篩選功能<br>網路篩選清單<br>活動報告            | 網路篩選功能:封鎖成人網站<br>允許包含在允許清單的網站、適合」<br>別的網站,以及社交網路、網路聊!                                              | 所有年齡瀏覽和—<br>天和網路郵件。           | 般人威興趣等類         | <b>時間限制: 關閉</b><br>選擇 小明 可以使用電腦的日期和時間。             |   |
| 連絡人管理<br>要求<br>時間限制<br>遊戲限制<br>程式限制 | <ul> <li>活動報告:開啟<br/>檢視瀏覽的網站、玩過的遊戲及花:</li> <li>連絡人管理:開閉<br/>管理孩子在 Windows Live Hotmail、</li> </ul> | 在電腦上的時間。<br>Messenger 及 Space | 85 中的連絡人。       | 遊戲跟制:開設<br>允許小明玩分級為 普遍級 的遊戲。<br>程式限制:關閉<br>允許所有程式。 |   |
| 家庭成員<br>小明<br>父 <b>母</b>            | 要求:沒有要求<br>在小明想要瀏覽網站或新增連絡人<br>小明的帳號:                                                               | 、時核准或拒絕要3                     | Ř∘              |                                                    |   |
|                                     |                                                                                                    |                               |                 |                                                    |   |
| 網路篩選清單                              |                                                                                                    | •                             |                 |                                                    |   |
| 使用以下的允許和封鎖清單                        | ,指定 protect 可以線上查看的內                                                                               | 容。                            |                 |                                                    |   |
| 使用其他帳號的清單   將此〉                     | 青單用於其他帳號                                                                                           |                               |                 |                                                    |   |
| http:// tw.msn.com                  |                                                                                                    | 允許 封約                         | 資 僅針對此 <i>)</i> | \                                                  | • |
| 允許的網站(0)                            |                                                                                                    | 移除                            | 封鎖的網站(0)        |                                                    |   |
| 儲存 取消                               |                                                                                                    |                               |                 |                                                    |   |

# 可自訂家長認為適合孩子觀看的網站,或是封鎖内容不宜網站,僅需要輸入網址後儲存即可自訂允許觀看清單。

 連絡人管理:可以管理孩子在 Windows Live Hotmail、Messenger 上聊 天與分享電子郵件的對象。(需新增孩子的 Windows Live 帳號) 要求:當監管帳戶想要查看封鎖的網站或是新增連絡人時,所提出的要求會 出現在這裡,供您核准或拒絕。

| 小明               | 小明的設定                                                         |                                        |
|------------------|---------------------------------------------------------------|----------------------------------------|
| 網路篩選功能<br>網路篩選清單 | <mark>網路篩選功能: 封鎖成人網站</mark><br>允許包含在允許清單的網站、適合所有年齡瀏覽和一般人感興趣等類 | <b>時間限制: 關閉</b><br>選擇 小明 可以使用電腦的日期和時間。 |
| 活動報告             | 別的網站,以及社交網路、網路聊天和網路郵件。                                        |                                        |
| 連絡人管理            |                                                               | 遊戲服制: 開啟                               |
| 要求               | 活動報告:開設<br>檢視瀏覽的網站、玩過的遊戲及花在電腦上的時間。                            | 允許 小明 玩分級為 普遍級 的遊戲。                    |
| 時間限制             |                                                               | 程式限制: 關閉                               |
| 遊戲限制             | 連絡人管理:關閉                                                      | 允許所有程式。                                |
| 程式限制             | 管理孩子在 Windows Live Hotmail、Messenger 及 Spaces 中的連絡人。          |                                        |
| 家庭成員<br>小明       | 要求:沒有要求<br>在小明想要瀏覽網站或新增連絡人時核准或拒絕要求。                           |                                        |
| 父母               | 小明的帳號:                                                        |                                        |
|                  |                                                               |                                        |

#### 查看 T 的要求

| 網站要求 (0) | 連絡人要求 (1)            |           |              |
|----------|----------------------|-----------|--------------|
| 連絡人姓名    | 電子郵件地址               | 要求日期      | 回覆           |
| 友朋       | service@ticrf.org.tw | 2011/5/17 | 選取回費<br>選取回費 |
| 儲存 取消    |                      |           | 充許<br>拒絕     |

# 程式限制:選擇監管帳戶能執行的程式。 家長監護服務會列出所有在電腦上安裝的程式名稱,管理者可自行選擇允許 監護帳戶執行的程式。

| 小明                  | 小明的設定                                                                   |                                       |
|---------------------|-------------------------------------------------------------------------|---------------------------------------|
| 網路篩選功能<br>網路篩選清單    | <b>網路篩選功能: 封鎖成人網站</b><br>允許包含在允許著單的網站、適合所有年齡瀏覽和一般人感奧撒業類                 | <b>時間限制:關閉</b><br>選擇 小明 可以使用電腦的日期和時間。 |
| 活動報告                | 別的網站,以及社交網路、網路聊天和網路郵件。                                                  |                                       |
| 連絡人管理<br>要求<br>時間限制 | 活動報告:開啟<br>檢視瀏覽的網站、玩過的遊戲及花在電腦上的時間。                                      | 遊戲取得: 開設<br>允許小明玩分級為普遍級的遊戲。           |
| 遊戲限制<br>程式限制        | <b>連絡人管理:關閉</b><br>管理孩子在 Windows Live Hotmail、Messenger 及 Spaces 中的連絡人。 | 1至34%的1、19月17日<br>允許所有程式。             |
| 家庭成員<br>小明          | 要求:沒有要求<br>在小明想要瀏覽網站或新增連絡人時核准或拒絕要求。                                     |                                       |
| 父母                  | 小明的帳號:                                                                  |                                       |
|                     |                                                                         |                                       |
| 選擇 小明 的程式限制         | 則                                                                       |                                       |
| 儲存您的變更。 儲存          | RCH                                                                     |                                       |
| <b>國開啟程式限制</b>      | ]開閉程式限制 (仍會提供活動報告)                                                      |                                       |
| 選擇要為 小明 封鎖的程式       |                                                                         |                                       |
| 封鎖 📃 程式名稱▲          | 摘要說明                                                                    | 已新增日期                                 |
| Image: Acer         |                                                                         | 2011/2/14                             |

# 第五章、 使用 Internet Explorer 上網更安全

- 除了使用 Windows Live 家長監護的服務外,正確的網路使用觀念也是家長 保護孩子及自己本身的一個重要課題。而瀏覽器更是瀏覽 Internet 時不可 或缺的工具。而電腦中的 Windows 作業系統中内建的 Internet Explorer(以下簡稱 IE)更是最多人使用的瀏覽器。
- 根據 Windows 作業系統的不同,你所使用的 IE 也有可能不一樣。但無論 你是在 Windows 7 上使用 IE9 或是 Windows XP 上用 IE8,皆已經包含了 多項安全性機制,以下的介紹可以讓你更了解這些平日就在保護你的功能:

| ttp://windows.microsoft.com/ |    |      | _ | り - ℃ X 灯 Windows 首頁 -                             | Microsoft ×                    | FIGUO                                   | <b>m</b> 7 |
|------------------------------|----|------|---|----------------------------------------------------|--------------------------------|-----------------------------------------|------------|
| a Windows                    |    | 搜尋此網 | 站 | bin                                                | f<br>9.0                       | 列印(P)<br>檔案(F)<br>縮放(Z) (100%)          |            |
| 首頁 探索 Windows 產品             | 購買 | 下載   | 訪 | 刪除瀏覽歷程記錄(D)<br>InPrivate 瀏覽(I)<br>追蹤保留(A)          | Ctrl+Shift+Del<br>Ctrl+Shift+P | 安全性(S)<br>檢視下載(N)                       | Ct         |
| Windows 首頁                   |    |      |   | 三郎(席建(K)<br>ActiveX 篩選(X)<br>網頁陽私權原則(V)            |                                | 管理附加元件(M)<br>F12 開發者工具(L)<br>前往釘選的網站(G) |            |
|                              |    |      |   | 檢查此網站(C)<br>關閉 SmartScreen 篩選工具(F).<br>報告不安全的網站(R) |                                | 網際網路選項(O)<br>關於 Internet Explorer(A)    |            |

■ 網域醒目提示讓您能夠輕鬆辨識真正的網址

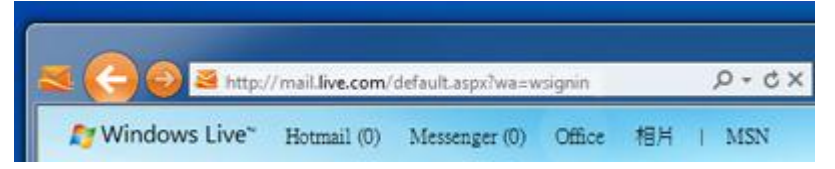

■ SmartScreen 篩選工具協助防禦線上威脅

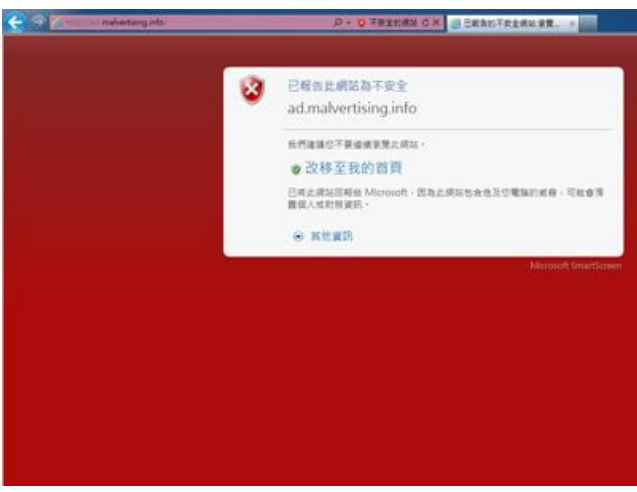

■ 使用跨網站指令碼篩選器防禦線上威脅

微軟 Windows Live 家長監護服務安裝與使用

| User ID:              |      |
|-----------------------|------|
| Carol Phillips        |      |
| Password:             |      |
| •••••                 |      |
| Forgot your password? | P    |
| Sign in               |      |
|                       |      |
|                       | b. L |
|                       |      |

■ 使用 InPrivate 瀏覽保護資訊不外洩

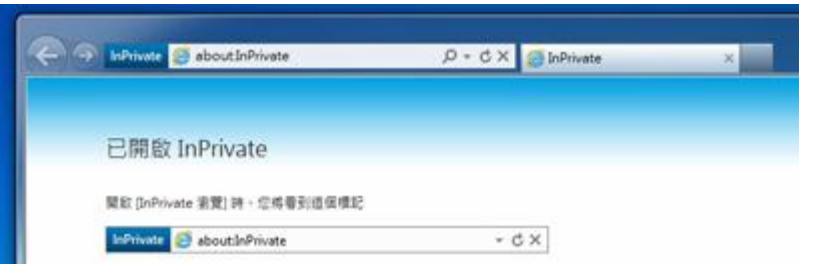

■ 利用 ActiveX 篩選,選擇要執行哪些 ActiveX 控制項並協助避免您 的電腦使用不可靠的控制項

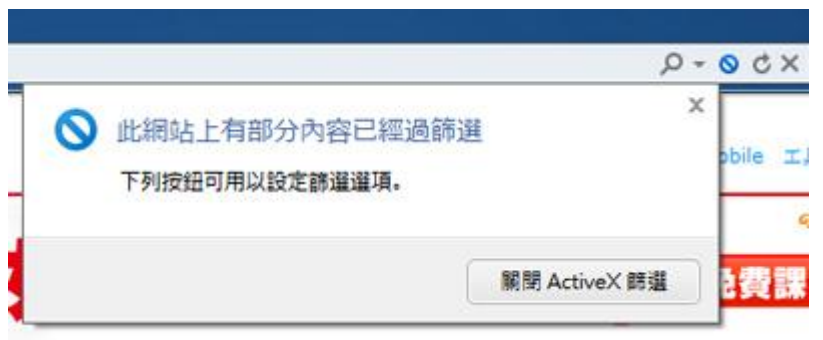

# 第六章、常見 Q&A

Q1:如果 Windows Live 無法登入,出現「尚未閱讀或接受 Windows Live 的使用規定」字樣

A1:可能當初申請 Windows Live 帳號沒有註冊完全,建議您連接到 http://account.live.com,然後使用 Windows Live 帳號 (同即時通訊帳號)

登入,

接受 Windows Live 帳號 的使用聲明以進一步使用 Windows Live 服務。如果還是不行,建議您使用別的帳號登入。

Q2:在設定家長監護功能之前,我應該要預先做什麼準備

A2:倘若子女已經有沉迷上網,或是已經有一些使用電腦的習慣,建議可先與子女溝通,討論使用電腦的規則(如:時間、可上網站、遊戲軟體等)之後再使用家 長監護功能,更能有效讓子女理解父母是關心他們的。